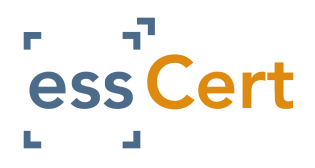

## ADDING ADDITIONAL USERS

- 1) Log in to your essCert.com account
- 2) Click on the 'My Account' tab.

| Ann-Marie Slevin<br>Annmarie UK Client | Active<br>Applications | Archive | Data<br>Library | Reporting | My<br>Account | E Logout |
|----------------------------------------|------------------------|---------|-----------------|-----------|---------------|----------|
|                                        |                        |         |                 |           |               |          |

3) Click the 'Manage Users' button.

| Manage Users           |               |             |
|------------------------|---------------|-------------|
| View Client Profile    |               |             |
| Client Name:           |               | Annmarie L  |
| Type:                  |               | Exporter    |
| Formal Undertaking For | m:            | View Forma  |
| Formal Undertaking Exp | iration Date: | 26 July 201 |
| Address 1:             |               | 12 Shop St  |
| Address 2:             |               |             |

## **5)** You can now enter the new user's details.

| Add/Update Client User                         |                                            |
|------------------------------------------------|--------------------------------------------|
| Title:*<br>(Mr. Mrs. Miss. Ms. Other)          |                                            |
| First Name:*                                   |                                            |
| Last Name:*                                    |                                            |
| Language Preference:*                          | EN English English                         |
| Email:*                                        |                                            |
| Telephone:*                                    |                                            |
| Fax:                                           |                                            |
| Usemame:*                                      |                                            |
| Password:*                                     |                                            |
| Confirm Password:*                             |                                            |
| Enable duplex printing for UK EC CoO?:         | ● No ○ Yes                                 |
| Enable text only print for back page of EUR1?: | ● No O Yes                                 |
| User Type:*                                    | Select                                     |
| Allow user to set up new users:                |                                            |
| Active:                                        |                                            |
|                                                | Cancel Submit & Send Additional User Email |

4) Click the 'Add New Client User' button.

|   | Clie         | nt: Annmai      | rie UK Client    |
|---|--------------|-----------------|------------------|
| T | [ <u>Add</u> | New Client User | 1                |
|   | < ва         | ск              |                  |
|   |              | Active≜↓        | User's Name 🛃    |
|   |              | $\checkmark$    | Ann-Marie Slevin |

6) When you have finished entering the details press the 'Submit & Send Additional User Email' button at the bottom of the page.

**7)** To deactivate a user, check the tick box to the left hand side of their name, then go to the Activate dropdown list at bottom of the table and select Deactivate and press Go.

| Active 🛓     | User's Name∂↓    | Action      | Passwor |
|--------------|------------------|-------------|---------|
| $\checkmark$ | Ann-Marie Slevin | <u>Edit</u> | Change  |
| $\checkmark$ | Laura test       | Edit        | Change  |
| $\checkmark$ | Testing Test     | Edit        | Change  |
| $\checkmark$ | Ann-Marie Slevin | Edit        | Change  |
| $\checkmark$ | test setup       | Edit        | Change  |

8) To edit an existing user, click the Edit link to the right hand side of their name, when their profile opens make the necessary changes and then press Submit to save the changes.